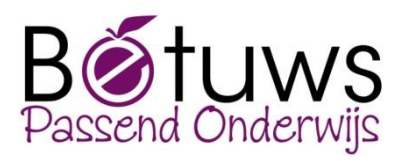

## Procedure LDOS voor ESIS

versie december 2017

In deze handleiding vindt u informatie over het werken met OSO in combinatie met o.a. het digitale programma LDOS en het uitwisselen van leerlinginformatie vanuit ESIS.

Via de link <u>https://youtu.be/bTMbKH4ExB0</u> kunt u een filmpje bekijken met de uitleg. LET OP: in het filmpje wordt gesproken over het BRIN-nummer van de ontvangende school. Omdat u het dossier wilt inlezen in LDOS, gaat het hierbij om het BRIN-nummer van uw eigen school!

## Aanvullende informatie 'Uitwisseling leerlinggegevens van Esis naar LDOS'

Hieronder staat omschreven, hoe u de leerlinggegevens vanuit Esis in LDOS inleest middels OSO: Vooraf:

- Maak in LDOS de juiste gebruikers en klassen aan

- Zorg voor een leerlingenlijst van uw leerlingen met van elke leerling de naam en BSN-nummer

- 1. U gaat in Esis naar het tabblad 'Mijn Menu'
- 2. U klikt onder 'uitwisseling' op 'OSO overstapdossier' 'overstapdossier onderhouden'
- 3. U klikt op 'toevoegen' (onderaan in beeld)
- 4. U zoekt de leerling op, selecteert de leerling (vinkje in hokje zetten) en klik op 'volgende'
- 5. Kies soort overstap, kies voor POPO
- 6. Kies welke informatiecategorieën u wilt overdragen
- 7. Kies bij 'aantal schooljaren' het maximum aantal van 3 schooljaren
- 8. Pas indien gewenst 'gegevens contactpersoon' aan
- 9. U klikt op 'volgende'
- 10. U voegt dan eventuele bijlagen toe vanuit Esis en/of vanaf uw computer
- 11. U klikt op 'gereed'
- 12. U geeft aan of overstap voorlopig is, standaard op 'nee'
- 13. U vult in 'contact gewenst' (naar eigen keuze)

## 14. Brin nummer invullen -> dit is uw eigen brinnummer, omdat u het in 'uw' LDOS wilt ophalen!!

- 15. U vult in 'ouders hebben inzage gehad', pas eventueel de datum aan en naam medewerker
- 16. U klikt op 'ouders gaan akkoord'
- 17. U klikt op 'gereed'
- 18. U ziet de melding 'dossier gereedmaken' klik op 'ja'
- 19. Het dossier staat nu klaar met als status 'gereed'
- 20. Zodra u het in LDOS opgevraagd heeft, komt er in Esis 'verstrekt' te staan.

## Het ophalen van leerlinggegevens in LDOS

- 1. Log als 'directie' in in LDOS
- 2. Klik rechts bovenaan op 'OSO' 'aanvraag overdracht'

3. Vul het BSN-nummer van de leerling in en het brin-nummer van de eigen school in en klik op 'aanvragen overdracht'

Zie ook de handleiding 'werken met LDOS'.